# **FAQs – Investor Transaction Website**

#### Index

Click the question to access the answer.

#### A] Create new folio.

1] How can I create a new folio?

2] Who can create a new folio?

3] Do I need to authenticate email id and mobile

no. with OTP?

<u>4] Do I need to add unique contact details for joint</u> holders?

- 5] Adding nominee is mandatory?
- <u>6] I am not able to add bank?</u>
- 7] Can I create zero (0) folio?

8] How will I come to know when folio is created?

9] When can I see my folio in login account for

additional purchase?

#### B] Login

<u>1] How can I login?</u>

2] Who can login?

3] Who cannot login?

4] I am not receiving the OTP.

#### C] Lumpsum

1] How can I make additional purchases? 2] Can I change folio?

3] How can I see the status of my transaction?

#### D] SIP

1] How can I register SIP? 2] How can I select / change SIP start date, frequency, and tenure? 3] What does the SIP Top-Up feature entail, and how can it be accessed? 4] How can I see my SIPs? 5] How can I modify my active SIP? 6] How can I Pause / Cancel SIP?

## E] Redemption

1] How can I redeem my account?

### F] Other Transactions

1] What other transactions can be done online?

2] I am not able to do the STP?

## G] Portfolio & Reports

1] How can I check my portfolio? 2] How can I get my account statement and capital gain statement?

H] Service Request

1] How can I update my profile?

# FAQs – Investor Transaction Website

### A] Create new folio.

1] How can I create a new folio?

- Visit the transaction website at <u>https://invest.edelweissmf.com/</u>
- Enter your PAN.
- Validate contact details via OTP. Provide FATCA, Joint holder, Nominee, and Bank information.
- Choose a scheme and specify the amount.
- Execute payment and submit the transaction.
- Back to Index.

2] Who can create a new folio?

- A new folio can be created for PAN holders with legal statuses such as resident individual or non-resident individual (NRI).
- Back to Index.

3] Do I need to authenticate email id and mobile no. with OTP?

- Yes. Authentication requires receiving and confirming two separate OTPs, one sent to your email address and another to your mobile number.
- Back to Index.

4] Do I need to add unique contact details for joint holders?

- Yes. In the case of joint holders, it is mandatory to have at least one unique contact detail.
- Back to Index.

5] Adding nominee is mandatory?

- When creating a new folio, it is essential to either provide nominee details or submit an "opt-out" declaration.
- Back to Index.

#### 6] I am not able to add bank?

• A penny drop verification is required when adding a bank account for mutual fund investments. Banks that support Third

Party Verification are eligible for mutual fund investments.

Back to Index.

7] Can I create zero (0) folio?

- There is presently no provision for creating zero folios.
- Back to Index.
- 8] How will I come to know when folio is created?
  - A transaction confirmation page will be displayed after submitting your transaction.
  - Instantly, you will receive email, SMS, and WhatsApp notifications upon transaction submission.
  - Notifications regarding acceptance, rejection, or unit allotment will be communicated to you through your registered contact details.
  - Back to Index.

9] When can I see my folio in login account for additional purchase?

- Your folio will be visible in your login account within 2 business days from the unit allotment date.
- Back to Index.

## B] Login

- 1] How can I login?
  - Visit the transaction website at <u>https://invest.edelweissmf.com/</u>
  - Enter your PAN.
  - For existing investors, an OTP will be sent to your registered contact details. Please authenticate this OTP to log in.
  - View <u>screen recording</u>.
  - Back to Index.

### 2] Who can login?

- PAN holders with legal statuses such as resident individual, non-resident individual (NRI), HUF, Minor through guardian PAN can login.
- Back to Index.

## 3] Who cannot login?

- PAN holders with legal statuses not mentioned in B.2
- Individuals holding units in demat format need to visit their broker account to view investments.
- Back to Index.

## 4] I am not receiving the OTP

- The OTP is sent to the contact information registered in your folio and is delivered through Email, SMS, and WhatsApp.
- If you do not receive the OTP, you can utilize the OTP re-send feature.
- If you had submitted a declaration during folio creation, you would receive the OTP on WhatsApp.
- Back to Index.

## <u>C] Lumpsum</u>

### 1] How can I make additional purchases?

- Visit the transaction website at <u>https://invest.edelweissmf.com/</u> and login.
- Go to 'Transact Now' and select Start Lumpsum.
- Select scheme and enter amount.
- Make payment using net-banking, UPI, or NEFT/RTGS/IMPS.
- Bank details to transfer funds are Beneficiary Name: Edelweiss Mutual Fund

   Collection Pool A/c
   Bank Name: CITI
   Bank Account Type: Current
   Account Number: 36700017
   IFSC Code: CITI0100000
- You will receive notifications through your registered contact details in folio via Email, SMS, and WhatsApp.
- View <u>screen recording</u>.
- Back to Index.

## 2] Can I change folio?

- Yes, you can change or create a new folio for additional purchases.
- Visit "Transact Now" and click "Lumpsum."
- The default folio is pre-selected, and you'll see a "Change Folio" link next to it.
- View <u>screen recording</u>.
- Back to Index.
- 3] How can I see the status of my transaction?
  - Visit the transaction website at <u>https://invest.edelweissmf.com/</u> and login.
  - Go to 'Transactions', you will see pending and in process transactions under 'Pending' section while transactions where unit allotment is completed will appear under 'Processed' section.
  - You can additionally download Statement of Accounts from 'Reports' section.
  - View <u>screen recording</u>.
  - Back to Index.

# FAQs – Investor Transaction Website

## D] SIP

1] How can I register SIP?

- Visit the transaction website at <u>https://invest.edelweissmf.com/</u> and login.
- Go to 'Transact Now' and select Start SIP.
- Select scheme and enter amount.
- Select existing mandate and submit the SIP OR register new mandate OR generate biller URN No. and register in your bank.
- You will receive notifications through your registered contact details in folio via Email, SMS, and WhatsApp.
- View screen recording.
- Back to Index.

2] How can select / change SIP start date, frequency, and tenure?

- Initiate SIP registration as outlined in D.1
- Choose the scheme and input the amount.
- Look for a blue ribbon with an edit pen icon. In this section, you can modify the SIP start date, frequency, and tenure.
- View <u>screen recording</u>.
- Back to Index.

3] What does the SIP Top-Up feature entail, and how can it be accessed?

- Initiate SIP registration as outlined in D.1
- Choose the scheme and input the amount.
- To add Top-Up in SIP, select the checkbox and provide the necessary information.
- Then, proceed to submit the SIP, using either an existing mandate, registering a new e-mandate, or generating a biller URN No.
- View screen recording.
- Back to Index.

4] How can I see my SIPs?

- Visit the transaction website at <u>https://invest.edelweissmf.com/</u> and login.
- Navigate to the 'Systematic Plans' section.
- You will find a list of your active SIPs associated with your PAN.

- Click on the three dots located on the right side and select 'View Details' to access the SIP-specific information.
- To view the list of inactive SIPs, use the top-right dropdown menu.
- View screen recording.
- Back to Index.

5] How can I modify my active SIP?

- Visit the transaction website at <u>https://invest.edelweissmf.com/</u> and login.
- Navigate to the 'Systematic Plans' section.
- You will find a list of your active SIPs associated with your PAN.
- Click on the three dots located on the right side and select 'Modify SIP'.
- Authenticate with OTP.
- You will be redirected to the SIP page with pre-filled details of your existing SIP. It is necessary to modify at least one field, after which you can proceed to submit the SIP using the existing mandate.
- View <u>screen recording</u>.
- <u>Back to Index.</u>

6] How can I Pause / Cancel SIP?

- Visit the transaction website at <u>https://invest.edelweissmf.com/</u> and login.
- Navigate to the 'Systematic Plans' section.
- You will find a list of your active SIPs associated with your PAN.
- Click on the three dots located on the right side and select Pause or Cancel SIP.
- Authenticate with OTP and submit the transaction.
- View screen recording.
- Back to Index.

## E] Redemption

- 1] How can I redeem my account?
  - Visit the transaction website at <u>https://invest.edelweissmf.com/</u> and login.
  - Navigate to the 'Transaction Now' section and choose 'Redeem'.
  - Select the scheme, and the available balance in your folio will be displayed.
  - Choose the redemption type.
  - By default, a bank will be pre-selected, but you can change it from the dropdown menu.
  - Authenticate the transaction using OTP and proceed to submit it.
  - The funds will be disbursed in accordance with the specified timelines.
  - Back to Index.

## F] Othe transactions

1] What other transactions can be done online?

- You can do switch, STP, SWP and insta redemption transactions.
- Back to Index.

### 2] I am not able to do the STP?

- Kindly check the balance available in the source scheme. Min. 25,000 are required to initiate STP.
- Back to Index.

## **<u>G</u>** Portfolio & Reports

### 1] How can I check my portfolio?

- Visit the transaction website at <u>https://invest.edelweissmf.com/</u> and login.
- Navigate to the 'My Portfolio' section. where you can view portfolio allocation categorized by asset class.
- Portfolio allocation is presented for all your folios, and you can choose specific folios from the top-right dropdown menu.
- View <u>screen recording</u>.
- Back to Index.

## 2] How can I get my account statement and capital gain statement?

- Visit the transaction website at <u>https://invest.edelweissmf.com/</u> and login.
- Navigate to the 'Reports' section. You can access both an Account Statement and a Capital Gain Statement here.
- Statements can be requested for all folios, a single folio, or a combination of folios.
- You can select the desired statement period. The statement will be delivered to your registered email address, with your PAN number serving as the passcode for access.
- Please note that the download statement feature is available exclusively for the selection of a single folio.
- View screen recording.
- Back to Index.

### H] Service Requests

#### 1] How can I update my profile?

- Visit the transaction website at <u>https://invest.edelweissmf.com/</u> and login.
- Navigate to the My profile from top-right menu.
- You will find sections to update contact details, FATCA & CRS, Nominee Details, and Bank Details.
- View screen recording.
- Back to Index.